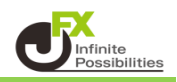

ツールバーからトレンドラインのアイコンを選択します。

| ファイル (F)          | 表示 (V)  | 挿入(I)   | チャ       | ート (C) ツール (T) ウィンドウ (W) ヘルプ (H)                |  |
|-------------------|---------|---------|----------|-------------------------------------------------|--|
| 🖳 - 🚍 -           | 🔨 🕁 🖣   | 🏠 🔝 🖪   | ð,       | 📑 新規注文 🍐 🥱 自動売買 🛛 🔯 🖳 🏊 🔍 🔩 🔍 🔜 📘 🕒 🔃 斗 🧐 • 🖾 • |  |
| <b>▶</b> - -      | - /     | ₩       | А        | T 📚 🕶 M1 M5 M15 M30 H1 H4 D1 W1 MN              |  |
| 気配値表示: 05:03:59 × |         |         |          |                                                 |  |
| 通貨ペア              | Bid     | Ask     | <u>_</u> |                                                 |  |
| USDJPY            | 110.305 | 110.308 |          | EURU\$D_MT;H4 1.18116 1.18183 1;18065 1.18146   |  |
|                   | 1.35526 | 1.35536 |          | ┋╏╦╌┇╴╴╴┊╴╴╴┊╴╴╴┊╴╴╴┊╴╴╴┊╴╴╴╡╴╴╴┊╴╴╴┊╴╴╴┊╴╴╴    |  |
|                   | 1.00023 | 1.00053 | Ξ        |                                                 |  |

※ アイコンが表示されていない場合は、メニューバーの【表示】→【ツールバー】→「ライン等」を クリックすると、表示されます。

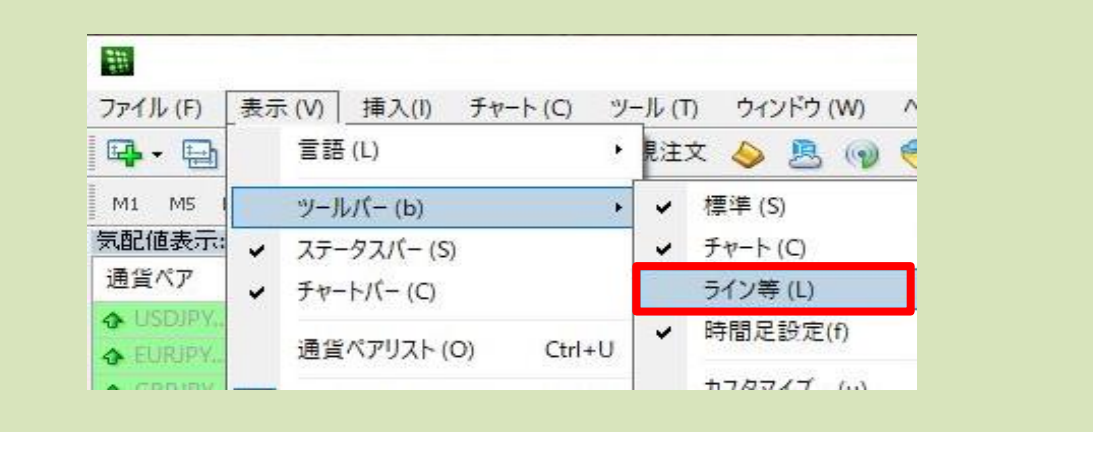

| 基本的なライン等の描  | 基本的なライン等の描画                                                                       |      |      |       |       |      |     |     |   |
|-------------|-----------------------------------------------------------------------------------|------|------|-------|-------|------|-----|-----|---|
|             | 1                                                                                 | 2    | 3    | 4     | 5     |      |     |     |   |
|             |                                                                                   |      | 1    | Ht.   | F     | А    | T   | *.  | - |
|             |                                                                                   |      |      |       |       |      |     |     |   |
| ① 垂直線       | 縦に垂                                                                               | 重直な統 | 泉を引き | きます。  |       |      |     |     |   |
| ② 水平線       | 横に水平な線を引きます。<br>レンジのサポートラインやレジスタンスラインなどを引く場合に使います。                                |      |      |       |       |      |     |     |   |
| ③ トレンドライン   | 斜めにラインを引くときに使います。                                                                 |      |      |       |       |      |     |     |   |
| ④ 平行チャネル    | トレンドラインを基に、平行な補助線を1本加えた平行線を引きます。<br>トレンドの勢いの強さ・弱さの判断や、トレンド転換後の方向性を分析する際に<br>有効です。 |      |      |       |       |      |     |     |   |
| ⑤ フィボナッチ・リト | レースメ                                                                              | ント   | フィボ  | ナッチ・リ | リトレーフ | マメント | を引き | ます。 |   |

## ① 垂直線

1 垂直線ボタンをクリックします。

| ファイ      | ンレ (F)   | 表示 (V) 挿 | (I) チャート(C) ツール(T) ウィ   | ンドウ (W) ヘルプ (H)                         |
|----------|----------|----------|-------------------------|-----------------------------------------|
| - 🖓      | <b>₽</b> | 💿 💠 🔂    | 🔲 🕅 🗎 新規注文 💊 🤏 自動売      | 買   止   止   ④ ♀ ♀ ☴   上 止   ₲ • ⊗ • ☴ • |
| <b>k</b> | +        | 一 / 飛    | 🗮 А 🛅 🍫 - 🛛 М1 М5 М15 М | 130 H1 H4 D1 W1 MN                      |

2 クリックすると垂直線が表示されます。

| ファイル (F)    | 表示 (V)  | 挿入(I) チ       | ャート (C) ツール (T) ウィンドウ (W) ヘルプ (H)                                                                                       |
|-------------|---------|---------------|----------------------------------------------------------------------------------------------------|
| 🗳 - 🖽 - 🗌   | 🗣 🗣     | 🏠 🔲 🔯         | 📑 新規注文 💊 🌏 自動売買    世 🖳 Ի   🔍 🔍 🔜       世    山 - 🏵 - 🖾 -                                                                 |
|             | - /     | Ø₽́E IIII F A | 1 T 🍫 🕶 M1 M5 M15 M30 H1 H4 D1 W1 MN                                                                                    |
| 気配値表示: 05:1 | 2:36    |               |                                                                                                    |
| 通貨ペア        | Bid     | Ask           |                                                                                                    |
| ✤ USDJPY    | 110.184 | 110.187       | EURU\$D_MT;H4 1.18116 1.18363 1;18065 1.18362                                                                           |
| 🗣 GBPUSD    | 1.35687 | 1.35697       | 1.20770                                                                                                    |
| 🕹 USDCHF    | 0.99881 | 0.99911       | 1.20310                                                                                                    |
| 🗢 EURJPY    | 130.412 | 130.417       |                                                                                                    |
| ✿ GBPJPY    | 149.503 | 149.516       |                                                                                                    |
| 🗣 AUDJPY    | 83.152  | 83,159        |                                                                                                    |
| ♣ EURUSD    | 1.18362 | 1.18366       | ▋▋ <u>▋</u> ▋ <b>▋</b> ▋ <b>▋</b> ▋ <b>▋▋▋₩₩₩₩₩₩₩₩₩₩₩₩₩</b>                                                             |
| 🗣 NZDJPY    | 76.428  | 76.438        |                                                                                                    |
| 🗣 CADJPY    | 86.347  | 86.364        | ·····································                                                                                   |
| � CHFJPY    | 110.277 | 110.307       |                                                                                                    |
| ZARJPY      | 8.867   | 8.877         |                                                                                                    |
| 通貨ペアリスト     | ティック    | クチャート         | 1,17570                                                                                                    |
| ナビゲーター      |         |               | x 20 Ap 2018 2 May 04:00 3 May 12:00 4 May 20:00 8 May Control 2010 10 May 20:00 14 May 04:00 15 May 12:00 16 May 20:00 |

## ② 水平線

1 水平線ボタンをクリックします。

| ファイル (F)                                     | 表示 (V) 挿入(I) チャート (C) ツール (T) ウィンドウ (W) ヘルプ (H)                        |
|----------------------------------------------|------------------------------------------------------------------------|
| 🖳 • 🚍 •                                      | 💽 🕂 🙀 🔲 📆   📮 新規注文 🌭 🌏 自動売買    比 🖳 上   🕄 🔍 🕄 🔛     比   止   □ + 🕲 + 🖾 + |
| <b>                                     </b> | - / 📲 A T 🗫 M1 M5 M15 M30 H1 H4 D1 W1 MN                               |

2 クリックすると水平線が表示されます。

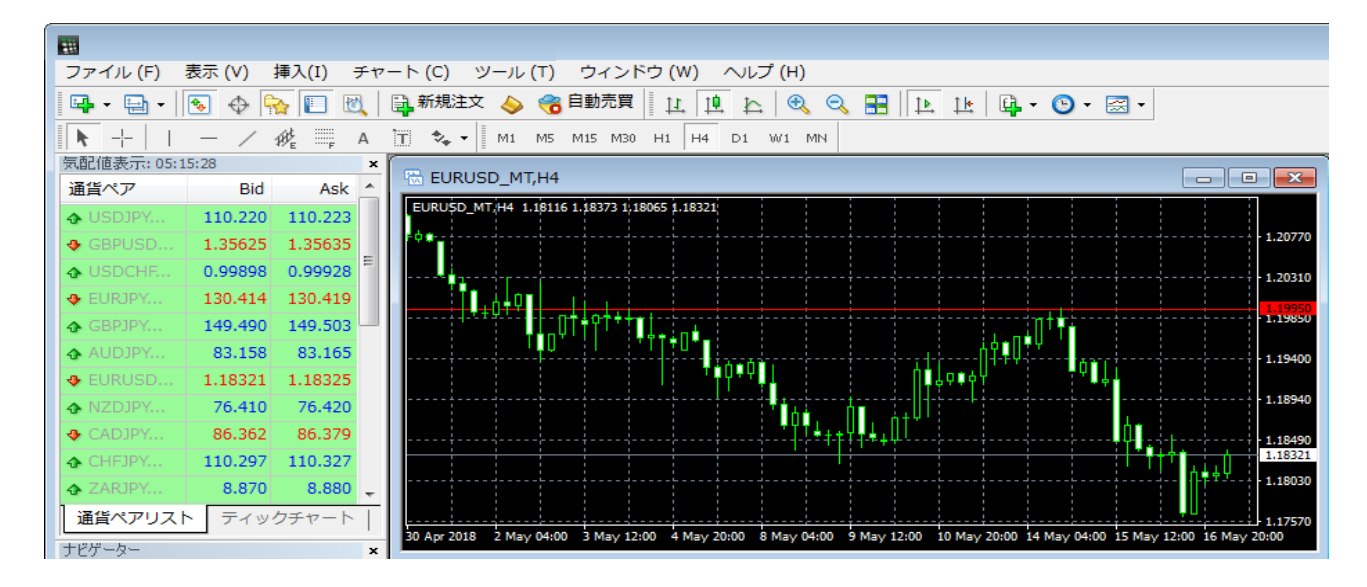

## ③ 直線 (トレンドライン)

1 直線ボタンをクリックします。

| ファイル (F) 表示 (V) 挿入(I) チャート (C) ツー | -ル (T) ウィンドウ (W) ヘルプ (H)                      |
|-----------------------------------|-----------------------------------------------|
| 🖳 🗣 🕶 🕶 💽 👲 🔂 🔲 🕅 🎘 新規注文 🔥        | ◇ 😚 自動売買 🛛 Ц 🖳 Ի.   🔍 🔍 🔜 📘 🗼 比   🖳 ▼ 🚱 ▼ 🖂 ▼ |
| k +   I - ∠ 🖑 🚆 A 🗓 🍫 -    №      | 41 M5 M15 M30 H1 H4 D1 W1 MN                  |

2 クリックすると直線が表示されます。

| -           |                   |                               |                         |                                                 |                                                       |  |  |
|-------------|-------------------|-------------------------------|-------------------------|-------------------------------------------------|-------------------------------------------------------|--|--|
| ファイル (F)    | 表示 (V)            | 挿入(I) チャ                      | ァート (C) ツール (T)         | ウィンドウ (W) ヘルプ (H)                               |                                                       |  |  |
| 🖳 - 🚍 - 🗌   | ې 🕁 💽             | è 🔲 🕅                         | 📑 新規注文 💊 🤫              | 動売買 🛛 🖳 🖳 🏠 🔍 🕄 🔜 🗍                             | ▶ 1±   📭 • 🕲 • 🖂 •                                    |  |  |
|             | - /               | ∯ <sub>E</sub> <sub>F</sub> A | 📺 🍫 🕶 М1 М5             | 115 M30 H1 H4 D1 W1 MN                          |                                                       |  |  |
| 気配値表示: 05:1 | 気配値表示: 05:18:23 × |                               |                         |                                                 |                                                       |  |  |
| 通貨ペア        | Bid               | Ask 🔶                         | EOKOSD_MI,H4            |                                                 |                                                       |  |  |
| ♣ USDJPY    | 110.204           | 110.207                       | EURU5D_MT,H4 1.18116    | 18373 1,18065 1.18302                           |                                                       |  |  |
| 🔶 GBPUSD    | 1.35616           | 1.35626                       | PO+                     |                                                 | 1.20770                                               |  |  |
| USDCHF      | 0.99900           | 0.99930                       |                         |                                                 | 1.20310                                               |  |  |
| EURJPY      | 130.370           | 130.375                       | T A+P                   |                                                 |                                                       |  |  |
| 🗣 GBPJPY    | 149.457           | 149.470                       |                         |                                                 | 1.19850                                               |  |  |
| ♠ AUDJPY    | 83.126            | 83.133                        |                         |                                                 | 1.19400                                               |  |  |
| ♣ EURUSD    | 1.18302           | 1.18306                       |                         | I TUPPYI                                        | <b>│</b> ₿₿₽₽₽₽₽                                      |  |  |
| NZDJPY      | 76.354            | 76.364                        |                         |                                                 | 1.18940                                               |  |  |
| ♠ CADJPY    | 86.350            | 86.367                        |                         | ╶╴╴╴╶╷╴╴╴╴╴╴╴╴╴╴╴╴╴╴╴╴╴                         |                                                       |  |  |
| ✿ CHFJPY    | 110.275           | 110.305                       |                         |                                                 |                                                       |  |  |
| 🕹 ZARJPY    | 8.865             | 8.875                         |                         |                                                 | 1.18030                                               |  |  |
| 通貨ペアリスト     | ティック              | クチャート                         | <u></u>                 |                                                 | 1.17570                                               |  |  |
| ナビゲーター      |                   | ×                             | 30 Apr 2018 2 May 04:00 | 3 May 12:00 4 May 20:00 8 May 04:00 9 May 12:00 | 0 10 May 20:00 14 May 04:00 15 May 12:00 16 May 20:00 |  |  |

## ④ 平行チャネル

1 平行チャネルボタンをクリックします。

| <b>211</b>      |                                                     |
|-----------------|-----------------------------------------------------|
| ファイル (F) 表示 (V) | 挿入(I) チャート (C) ツール (T) ウィンドウ (W) ヘルプ (H)            |
| 📭 • 🔁 • 🗞 🔶     | 🔂 🔲 🕅 🗎 新規注文 💊 🥱 自動売買 🛛 Ц 🛄 と 🔍 🔍 🔜 🔃 比 🗳 • 🕥 • 🖾 • |
| ▶ +   I - Z     | 🐠 🙀 A 🗓 🍫 - M1 M5 M15 M30 H1 H4 D1 W1 MN            |

2 チャート内のご希望の始点にあわせてクリックし、クリックしたまま、ドラッグして角度と終点を決定します。 (クリックした指を離すと、始点から指を離した方向へ、平行チャネルが描画されます)

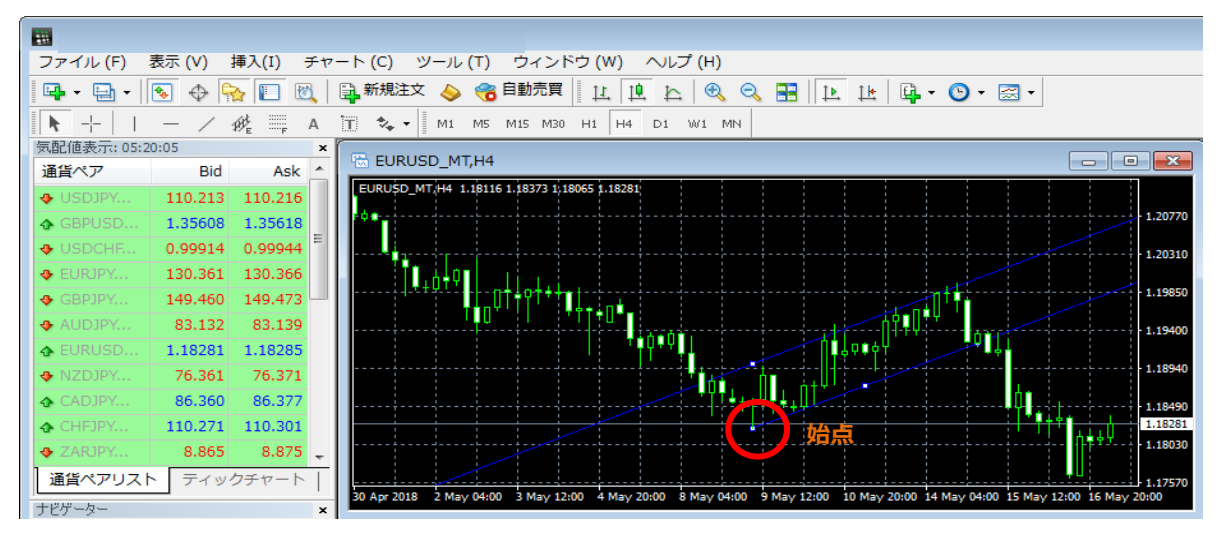

⑤ フィボナッチ・リトレースメント

1 フィボナッチ・リトレースメントボタンをクリックします。

| ファイル (F) 表示 (V) 挿기 | 、(I) チャート (C) ツール (T) ウィンドウ (W) ヘルプ (H)         |
|--------------------|-------------------------------------------------|
| 📭 • 🖽 • 💽 🔶 🙀      | 🔲 🔃 🗎 新規注文 🍐 🤫 自動売買 🛛 Ц 🖳 🏡 🔍 🕄 🔛 比 🖄 🗸 🚱 🕶 🖂 🗸 |
| ▶ +   I - / #      | A T 🍫 - M1 M5 M15 M30 H1 H4 D1 W1 MN            |

2 チャート内のご希望の始点にあわせてクリックし、クリックしたまま、ドラッグして終点を決定します。 (クリックした指を離すと、始点から指を離した方向へ、フィボナッチ・リトレースメントが描画されます)

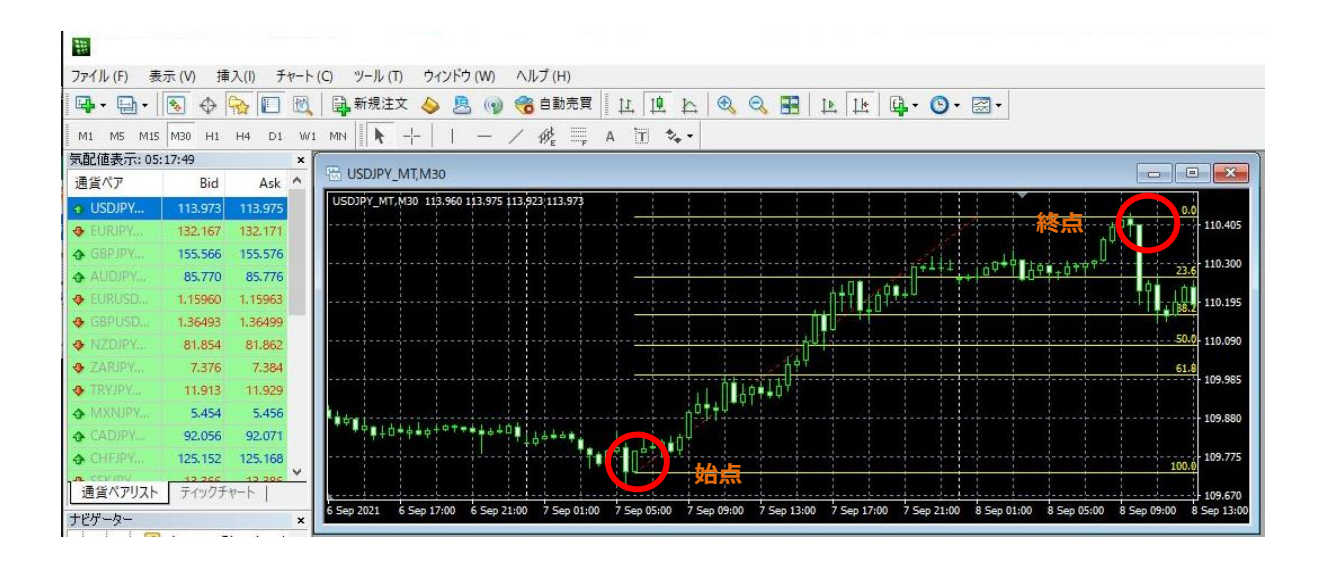